## **Anmeldung zum JOTA-JOTI**

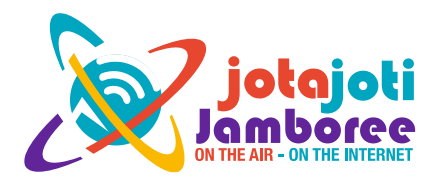

Der Pfadfinderweltverband (World Organization oft he Scout Movement – WOSM) hat auf seiner Online-Plattform ein Anmeldeformular für JOTA-JOTI eingerichtet.

Jede teilnehmende Gruppe sollte sich dort anmelden. Denn dann

- ist man als Teilnehmergruppe registriert,
- bekommt man automatisch eine JID (Jamboree IDentification), ein Code, der für das JamPuz-Spiel wichtig ist,
- erhält man weitere (kurzfristige) Teilnehmer-Infos von WOSM,
- hat man Zugang zu verschiedenen JOTI-Angeboten von WOSM,
- ist man als Teilnehmer anderen Gruppen sichtbar,
- ergänzt man damit den Überblick, wie viele Aktivitäten in einem Land und weltweit laufen,
- erhält man schließlich nach dem JOTA-JOTI ein Teilnahmezertifikat des Weltverbandes.

Der Anmeldeprozess geschieht in zwei Schritten

1. Auf <u>www.jotajoti.info</u> klickt man auf "register now" und gelangt damit auf die Login-Maske. Beim ersten Mal muss man sich nun als "scout.org member" registrieren. Scout.org ist der Webspace des Pfadfinderweltverbandes. Also erst auf "REGISTER" klicken und die Registrierung ausfüllen und abschicken. Am Ende der Registrierung bekommt man eine E-Mail mit einem Link zur Bestätigung der Registrierung. Man hat dann nicht nur Zugang zu JOTA-JOTI, sondern auch zu anderen WOSM-Angeboten.

2. Wenn man den Scout.org-Account eingerichtet hat, braucht man nun auf der Login-Maske nur noch seinen Username bzw. E-Mail-Adresse und das Passwort eingeben und einloggen.

Dann füllt man das JOTA-JOTI-Anmeldeformular aus, zuerst muss man sich persönlich registrieren, dann wird abgefragt, ob man sich als Einzelperson oder als Gruppen anmeldet. Wichtig: Bei "Group name" sollte man nicht "Sippe Fieselschweif" o.ä. eintragen, sondern besser seinen Stamm und den Verband, also z.B. "BdP Stamm XY" oder "DPSG XY". Denn diese Informationen werden nirgends weiter abgefragt bzw. angezeigt.

Und für die Teilnahme am JOTA sollte man das Amateurfunk-Rufzeichen zur Hand haben, für JOTI einen IRC usw. Chat Name wählen. Auch mögliche Social Media Daten/Adressen sollte man angeben.

Nach der Anmeldung bekommt man eine Bestätigung an die registrierte E-Mail-Adresse, den individuellen JID-Code kann man nach dem Einloggen in "My account" sehen.

Auf <u>https://www.jotajoti.info/registering-jota-joti</u> gibt es eine ausführliche Schritt-für-Schritt-Anleitung mit Screenshots. Und über die Sprachwahl kann man sich auch eine (Maschinen-) Übersetzung ins Deutsche geben lassen.

Die Zugangsdaten zur Scout.org-Plattform bleiben erhalten. Beim nächsten JOTA-JOTI ist wieder eine neue JOTA-JOTI-Anmeldung mit den noch bestehenden WOSM-Zugangsdaten notwendig. Auch der JID-Code ist nur für ein JOTA-JOTI gültig.